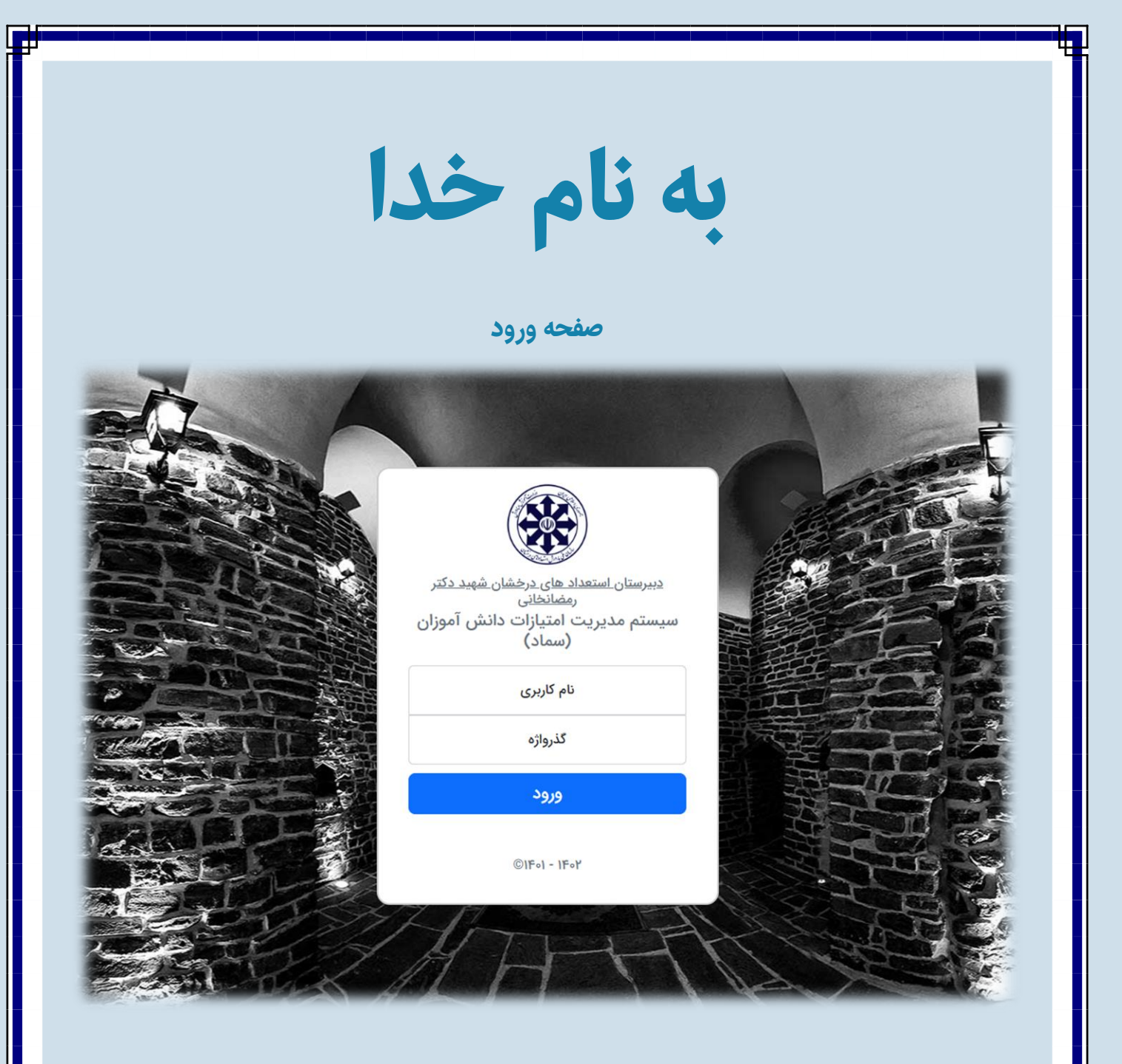

در این صفحه شما قادر به ورود به سیستم می باشید.

شما باید در قسمت نام کاربری و گذرواژه، کدملی خود را وارد نمایید. سپس روی دکمه کلیک کنید.

|     |                          |                           |              | رد          | داشبو                           | صفحه                                     |        |                                      |
|-----|--------------------------|---------------------------|--------------|-------------|---------------------------------|------------------------------------------|--------|--------------------------------------|
|     |                          |                           |              |             |                                 |                                          |        | خانه <b>داشبورد</b> راهنما درباره ما |
|     | ه مدرسه شما:             | € ورود به وب سایت<br>ورود |              |             | <sup>است به:</sup><br>۱ امتیاز) | بیشترین امتیاز متعلق<br>لیرضا میرشمسی( ہ | 2      | منو                                  |
|     |                          |                           | فواست امتياز | 📕 ارسال درخ | 3                               |                                          |        | 🖌 خانه<br>🖻 ارسال درخواست            |
| l   | ه مذهبی دبیران           | حصيلى مشاور               | یی مشاورہ ت  | رى اجراب    | ی فناور                         | آموزشی پژوهش                             | پرورشی | <u>≋∎</u> درخواست ها                 |
|     |                          |                           | امتيازات     | 🚮 فرم       |                                 |                                          |        |                                      |
| زات | <u>دانلود فرم امتياز</u> |                           |              |             |                                 |                                          |        |                                      |
|     |                          |                           |              |             |                                 |                                          |        |                                      |
|     |                          |                           |              |             |                                 |                                          |        |                                      |
|     |                          |                           |              |             |                                 |                                          |        |                                      |
|     |                          |                           |              |             |                                 |                                          |        | 🛞 علیرضا میرشمسی(دانش آموز) -        |
|     |                          |                           |              |             |                                 |                                          |        | خانه <b>داشبورد</b> راهنما درباره ما |
|     |                          |                           |              | ست ]        | سال درخواه                      | خواست ها 🕡                               | در     | منو                                  |
| لغو | توضيحات ل                | وضعيت                     | پيوست        | بابت        | تعداد                           | نام و نام خانوادگی                       | #      | 🔺 خانه                               |
|     | Ø                        | تأييد شده.                | ندارد        | پرورشی      | 10                              | علیرضا میرشمسی                           | ١      | 尾 ارسال درخواست                      |
|     |                          |                           |              |             |                                 |                                          |        | ≣⊈ درخواست ها                        |
|     |                          |                           |              |             |                                 |                                          |        |                                      |
|     |                          |                           |              |             |                                 |                                          |        |                                      |
|     |                          |                           |              |             |                                 |                                          |        |                                      |
|     |                          |                           |              |             |                                 |                                          |        |                                      |
|     |                          |                           |              |             |                                 |                                          |        |                                      |
|     |                          |                           |              |             |                                 |                                          |        |                                      |
|     |                          |                           |              |             |                                 |                                          |        |                                      |
|     |                          |                           |              |             |                                 |                                          |        | علیرضا میرشمسی(دانش آموز) -          |

در بخش ارسال درخواست امتیاز دکمه هایی است که میتوانید با انتخاب هر یک از آنها درخواست امتیاز خود را به مسئول مربوطه ارسال فرمایید.

و در بخش فرم امتیازات میتوانید فرم مربوطه را دانلود کنید.

در منوی داشبورد و در قسمت درخواست ها میتوانید تمامی درخواست های ارسال شده خود را مشاهده کنید.

|                                          | پروفایل و دستاوردها                                 | خانه <b>داشبورد</b> راهنما درباره ما                                                                                                    |
|------------------------------------------|-----------------------------------------------------|----------------------------------------------------------------------------------------------------|
|                                          | نام کاربری<br>گذرواژه                               | منو<br>۸ خانه                                                                                                    |
|                                          | ويرايش                                              | <ul> <li>◄ ارسال درخواست ها</li> <li>۲ درخواست ها</li> <li>۲ در درخواست ها</li> <li>۲ در در در در در در در در در در در در در</li></ul> |
|                                          |                                                     | خانه <b>داشبورد</b> راهنما درباره ما                                                                                                    |
| ی رتبه در مدرسه:<br>۱<br>ی رتبه در کلاس: | جمع امتیاز:<br>۱۰ <b>امتیاز</b><br>۵۹ رتبه در پایه: | منو<br>۸ خانه                                                                                                    |
| 1                                        | 1                                                   | ⊫ ارسال درخواست<br>≋≗ درخواست ها                                                                                                    |
|                                          |                                                     | ★ دستاورد ها<br>۹ پروفایل<br>ج خروج                                                                                                    |

برای مشاهده پروفایل و دستاورد های خود میتوانید روی نام تان در پایین صفحه سمت راست کلیک کرده و قسمت مورد نظر را انتخاب کنید.

شما میتوانید در بخش روفایل نام کاربری و گذرواژه تان را ویرایش و در قسمت دستاوردهای خود را مشاهده کنید.

|             | ت امتیاز                                                                                                    | شيوه ثب                          |                                  |
|-------------|----------------------------------------------------------------------------------------------------|----------------------------------|----------------------------------|
|             |                                                                                                    |                                  | خانه داشبورد راهتما درباره ما    |
|             |                                                                                                    |                                  | منو                              |
|             |                                                                                                    |                                  | <b>أ</b> خانه<br>■ امال مغارب    |
|             | سال درخواست امتيا: فرم زير را بر کنيد                                                                                            | ad cla                           | 🛥 ارسان درخواست<br>12 درخواست ها |
|             | سال در عواشت استیار عربا ریز را پر عیت<br>یز، موارد زیر حتماً متناسب با جدول امتیازات باشد<br>یر اینصورت امتیاز محاسبه نخواهد شد | بری ارد<br>دانش آموز عزب<br>در غ |                                  |
| ~           | ب نمایید                                                                                                    | امتیاز خود را از لیست زیر انتخاد |                                  |
|             | انتخاب فایل پیوست (PDF <b>)</b>                                                                                                  |                                  |                                  |
| Choose File | No file chosen                                                                                                    |                                  |                                  |
|             | گیرنده درخواست:                                                                                                    | آقای شریفی                       |                                  |
|             | ارسال                                                                                                    |                                  |                                  |
|             |                                                                                                    |                                  |                                  |
|             |                                                                                                    |                                  |                                  |

برای ثبت امتیاز ابتدا حوزه مربوطه را انتخاب کرده تا وارد صفحه ثبت امتیاز شوید. سپس مقدار و موضوع امتیاز خود را از لیست انتخاب کنید.

در مرحله بعدی باید فایل پیوست (پی دی اف) مورد نظر را مطابق تصاویر زیر در سامانه بارگذاری کنید.

|                   |                 |                                                                                                    | خانه داشبورد راهنما درباره ما<br>منو              |
|-------------------|-----------------|----------------------------------------------------------------------------------------------------|---------------------------------------------------|
|                   |                 | an and the                                                                                                    | ی خانه<br>ارسال درخواست<br>■ د خانب تر حا         |
|                   |                 | برای ارسال درخواست امتیاز فرم زیر را پر کنید<br>دانش آموز عزیز، موارد زیر حتماً متناسب با جدول امتیازات باشد<br>در غیر اینصورت امتیاز محاسبه نخواهد شد                                                                                                    | الم المراسب الم                                   |
| ~                 |                 | امتیاز خود را از لیست زیر انتخاب نمایید<br>انتخاب فایل پیوست (PDF)                                                                                                    |                                                   |
| Ch                | noose File      | No file chosen                                                                                                    |                                                   |
|                   |                 | گیرنده درخواست:<br><b>آقای شریفی</b>                                                                                                    |                                                   |
|                   |                 | ارسال                                                                                                    |                                                   |
|                   |                 |                                                                                                    |                                                   |
|                   |                 |                                                                                                    | 🛞 علیرضا میرشمسی(دانش آموز) -                     |
| pen<br>→ × ↑      | This PC         | > Desktop > slaw eilalw                                                                                                    | × C Search Jaw eilaluu                            |
| rganize 🔻 New     | v folder        |                                                                                                    | ≣ • Ⅲ (                                           |
| 👷 Quick access    |                 | Name Date modified Type Size Size Size Size Size Size Republic Republic Re |                                                   |
| Creative Cloud R  | Files           |                                                                                                    |                                                   |
| This PC           | ional           |                                                                                                    |                                                   |
| Desktop           |                 |                                                                                                    |                                                   |
| Documents         |                 |                                                                                                    |                                                   |
| Ownloads Music    |                 |                                                                                                    |                                                   |
| Pictures          |                 |                                                                                                    |                                                   |
| Videos            |                 |                                                                                                    |                                                   |
| 🕳 Local Disk (D:) |                 |                                                                                                    |                                                   |
| Local Disk (E:)   |                 |                                                                                                    |                                                   |
| Network           |                 |                                                                                                    |                                                   |
|                   | File name: سماد | pdf.                                                                                                    | Custom Files (*.pdf;*.jpeg;*.jpg      Onen Cancel |
|                   |                 |                                                                                                    | open cancer                                       |
|                   |                 | یت باید منتظر تایید مسئول مربوطه باشید.                                                                                                    | در نها                                            |
|                   |                 |                                                                                                    |                                                   |
|                   |                 |                                                                                                    |                                                   |
|                   |                 |                                                                                                    |                                                   |
|                   |                 |                                                                                                    |                                                   |
|                   |                 |                                                                                                    |                                                   |
|                   |                 |                                                                                                    |                                                   |
|                   |                 |                                                                                                    |                                                   |
|                   |                 |                                                                                                    |                                                   |